# STARFAX® 16 STARFAX® 15 STARFAX® 14 STARFAX® 13

### グループ FAX のクライアントデータの バックアップ方法と復元方法

グループ FAX のクライアントパソコンを入れ替える場合、通常の移行方法では、 クライアントが独自に作成・設定している、以下のデータは新しいクライアントに 引き継がれません。

この手順書では、以下のデータのバックアップを作成し、新しいクライアントで復 元する方法を説明しています。

| <b>この手順書で移行できるデータ</b><br>(通常のクライアントのデータ移行方法では引き継がれないデータ) |                        |  |  |  |  |  |
|----------------------------------------------------------|------------------------|--|--|--|--|--|
| ・電話帳 ・短縮ダイヤル                                             | ・送付状・定型原稿・差出人情報        |  |  |  |  |  |
| ・相手先に通知する FAX 番号                                         | ・ページヘッダ情報 ・はんこ ・QR コード |  |  |  |  |  |

## 1.旧クライアントデータのバックアップ

新しいクライアントでクライアントデータを利用するためにバックアップを取ります。

### クライアント用データバックアップツールでバックアップを取る

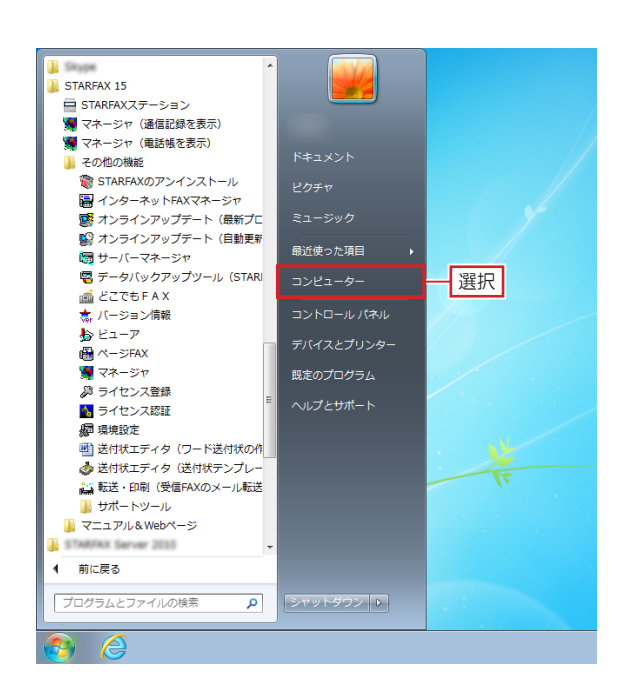

旧クライアントパソコンで、「STARFAX」に関係する すべてのプログラムを、終了しておきます。

Windows の [スタート] ボタンをクリックし、[コン 🖌 ピューター] を選択します。

Windows XP は [マイコンピュータ] Windows Vista は [コンピュータ] Windows 8.1/8 は [PC] または [エクスプローラー]

「STARFAX 16」、「STARFAX 15 (Ver.15.09)」の場合は、デー タバックアップツールのメニューがスタートメニューに表示されて います。 Windows の [スタート] ボタンをクリックし、[すべてのプログラ ム] - [STARFAX 16/15] - [その他の機能] - [データバックアッ プツール]を選択します。 この操作後、3ページの手順「5」に進んでください。

表示された [コンピューター] で、次の順番にドライブ、 フォルダを開いていきます。 [ローカルディスク (C:)] → [Program Files] → [MEGASOFT] → [STARFAX \*\*]

64bit OS の場合は [Program Files(x86)]

「STARFAX \*\*」の「\*\*」にはバージョンを表す数字が入ります。 (例:STARFAX 15)

- ▼ 4 STARFAX 15の検索 ファイル(E) 編集(E) 表示(Y) ツール(I) ヘルプ(H) 整理 ▼ 💼 開く 書き込む 互換性ファイル - - 0 新しいフォルダー PDF -Q. Q. i A Ŧ SfwGuide odf SfwHoCE dll SFWIFAX.exe SfwIUt.dll SfwLChk.exe PDF -**Š** R **\$**, Ś. 📲 ダブルクリック 📠 SfwMChk -C SfwMChk -S SfwMChk -U SfwM2Eex Ú. Ś. 5 **F** Ŧ Ŧ SfwMChk.exe SfwMUp.ex Sfw0215S.exe SfwOIUt.dl SfwOpGd.dl SfwORKy.exe SfwOSc.exe A P SfwLogBk.exe 更新日時: 2012/10/29 15:03
  アプリケーション サイズ: 269 KB 0 作成日時: 2014
- 開いた [STARFAX \*\*] フォルダ内にある 4 「SfwLogBk.exe」をダブルクリックします。 [注意] が表示されたら [OK] をクリックします。 [STARFAX データバックアップツール] が起動します。

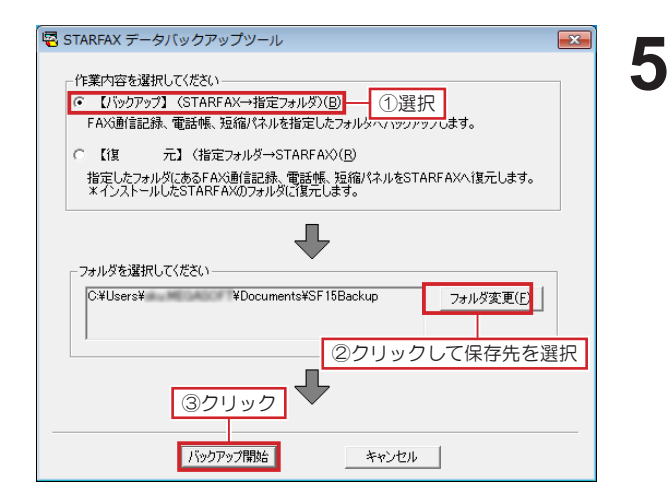

起動した [STARFAX データバックアップツール] で、
【バックアップ】を選択します。
保存先を変更される場合は[フォルダ変更]をクリックし、
データの保存先を選択します。
[バックアップ開始] をクリックします。

初期設定では「マイドキュメント※」が選択されています。 ※ Windows Vista は「ドキュメント」

「STARFAX 16」は「SF16Backup」、「STARFAX 15」は「SF15 Backup」、「STARFAX 14」は「SF14Backup」、「STARFAX 13」は「SFCBackup」のフォルダ名で保存されます。

| 2 完了しました 🛛 💌                               |
|--------------------------------------------|
|                                            |
| バックアップが終了しました。                             |
| ・STARFAXの設定                                |
| ・通信結果                                      |
| ・FAXデータ                                    |
| ・電話帳                                       |
| ・送付状                                       |
| ・ページFAX                                    |
| ・グループFAX情報                                 |
| ・短縮パネル                                     |
| ・保存先フォルダ<br>C×Users¥ ¥Documents¥SF15Backup |
|                                            |
| J                                          |
|                                            |
| OK クリック                                    |

6 バックアップが終わると [完了しました] が表示されま す。

バックアップされたデータの内容を確認して [OK] を クリックします。

バックアップデータは、USB メモリや DVD-R などのメディアにコ ピーして、復元先のパソコンに移動(貼付)てください。

### 2.バックアップデータの復元

#### 旧クライアントデータを、新しいクライアントにコピー(復元)します。

#### 新しいクライアントパソコンにバックアップデータを復元する

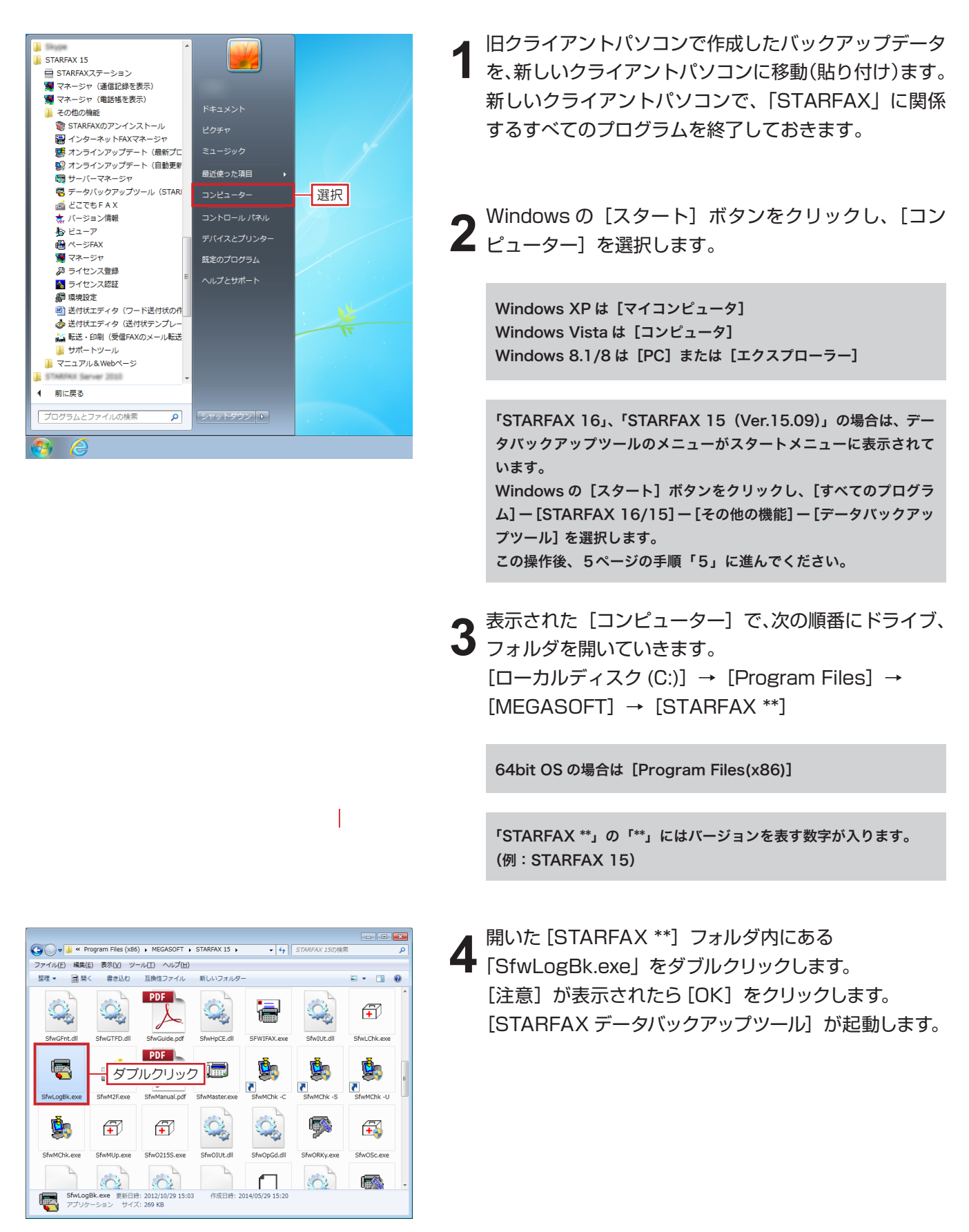

| 🖷 STARFAX データバックアップツール                                                      |
|-----------------------------------------------------------------------------|
| - 作業内容を選択してください                                                             |
| C 【バックアップ】 (STABFAX→指定フォルダ)(B)                                              |
| FAX通信記録、電話帳、短縮パネルを指定したフォルダへバックアップします。                                       |
|                                                                             |
| ○【復 元】(指定フォルダ→STARFAX)(R) (1)送択                                             |
| 指定したフォルダにあるFAX通信記録、電話帳、短縮パネルをSTARFAXへ復元します。<br>*インストールしたSTARFAXのフォルダに復元します。 |
|                                                                             |
|                                                                             |
|                                                                             |
| フォルダを選択してください                                                               |
| C¥Users¥ ¥Documents¥SF15Backup フォルダ変更(E)                                    |
|                                                                             |
| のクリックレブククキャンジャ                                                              |
| ビノリックして休日ルを送択                                                               |
|                                                                             |
| 391992                                                                      |
|                                                                             |
| 復元開始キャンセル                                                                   |

| 5 | 起動した | [STARFA | Χデー | -タバック | ヮアップ | ツール] | で、 |
|---|------|---------|-----|-------|------|------|----|
|---|------|---------|-----|-------|------|------|----|

●【復元】を選択します。 [フォルダ変更]をクリックし、旧クライアントパソコン から移動したバックアップデータが保存されている場所 を選択して[復元開始]をクリックします。

「STARFAX 16」、「STARFAX 15 (Ver.15.09)」 の場合は、[復元項目の確認] が表示されます。 [復元項目の確認] で、[復元] をクリックします。

復元する必要のない項目があればチェックを外します。

| 復元項目                | の確認                              | ×        |
|---------------------|----------------------------------|----------|
| i                   | <b>復元項目の確認</b><br>以下の項目の復元を行います。 |          |
|                     | 復元元 : [ STARFAX 15、16 ] の 10 項目  |          |
| 復元                  | 項目                               |          |
| <b>v</b>            | 環境設定                             |          |
|                     | 転送印刷等の拡張機能の設定                    |          |
| ✓                   | 通信結果                             |          |
| ~                   | 電話帳                              | -        |
| ✓                   | 短縮パネル                            | =        |
| ✓                   | 送付状                              |          |
| <ul><li>✓</li></ul> | 定型原稿                             |          |
| ✓                   | ビューア                             |          |
| ✓                   | ページFAX                           |          |
|                     | グループFAX                          | <b>T</b> |
| ┌通信編                | 吉果の復元方法                          |          |
| •                   | 上書き(P) C 追加(M)                   |          |
| □ 特殊                | な設定 : 通信結果インデックス(拡張)のリセット(E)     |          |
| ( *                 | サポートセンターの指示があった場合のみ操作します。)       |          |
| î                   | ■<br>気元®                         | rtzilu   |

| 🖷 完了しました                                   | × |
|--------------------------------------------|---|
|                                            | _ |
| 復元が終了しました。                                 |   |
| ・STARFAXの設定                                |   |
| ・通信結果                                      |   |
| ・FAXデータ                                    |   |
| ・電話帳                                       |   |
| ・送付状                                       |   |
| ・ページFAX                                    |   |
| ・グループFAX情報                                 |   |
| ・短縮パネル                                     |   |
| ・元のフォルダ<br>C:¥Users¥ ¥Documents¥SF15Backup |   |
|                                            |   |
|                                            |   |
|                                            |   |

6 復元が終わると [完了しました] が表示されます。 復元されたデータの内容を確認して [OK] をクリック します。 これで、旧クライアントデータの移行は終了です。